## Nokia Lumia 1320 Windows Phone 8.1

- proszę włożyć kartę SIM do telefonu
- po uruchomieniu proszę przejść do "Ustawienia" > zakładka "System"

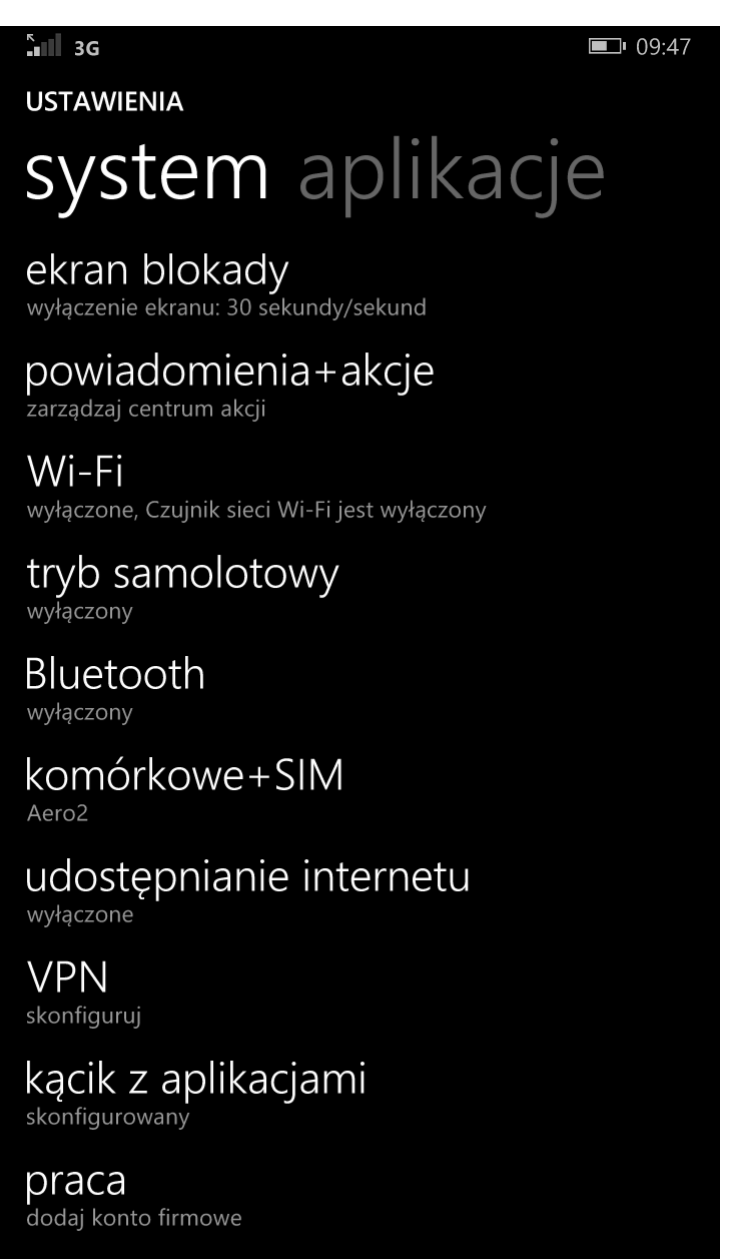

## kącik dziecięcy

• "Ustawienia" > opcja "Komórkowe+SIM" > "Opcje roamingu danych" proszę wybrać: korzystaj z roamingu (opłaty nie zostaną naliczone).

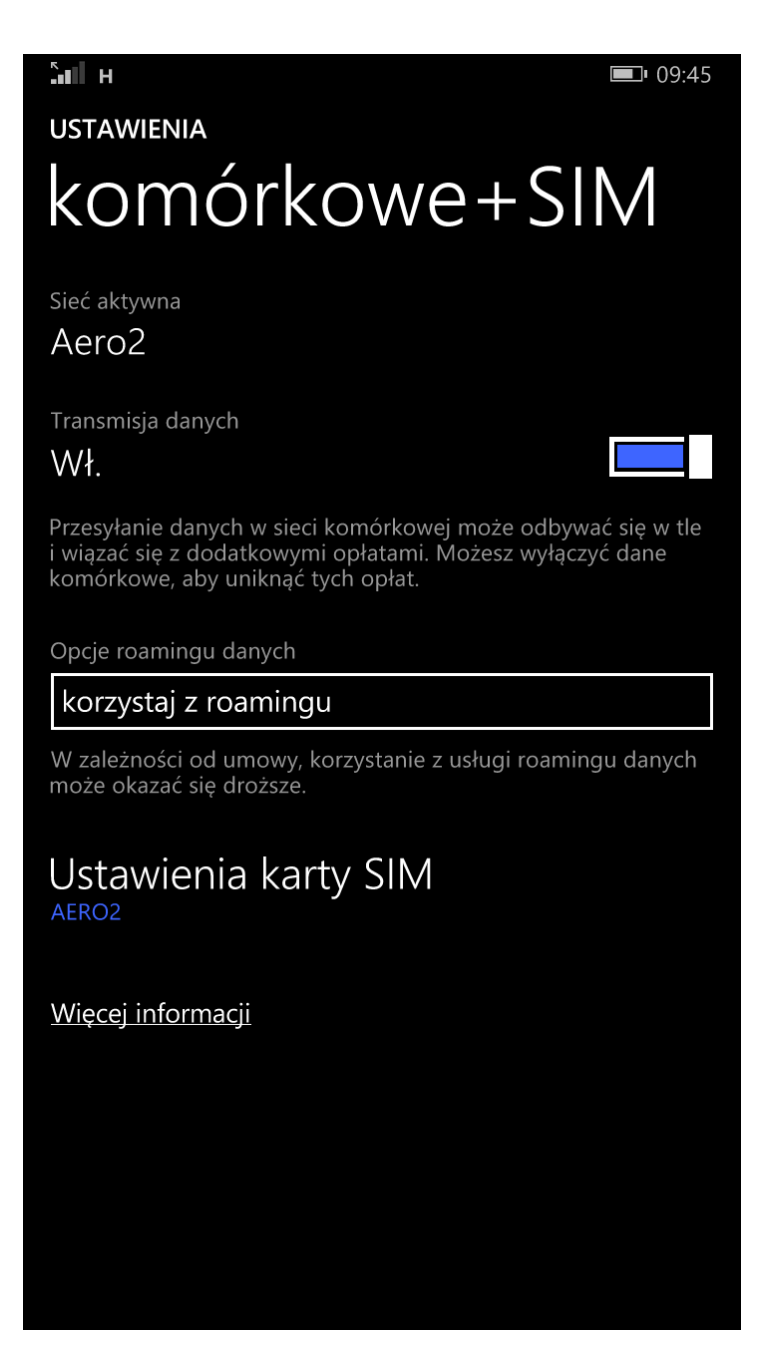

Następnie proszę wybrać "Ustawienia karty SIM" > "Nazwa karty SIM" > proszę wpisać, np.: Aero2.
Następnie "Największa prędkość połączenia" wybrać: "4G".
Wybór sieci: "Automatycznie".

|               | 3G    |       |       |          |        |       |   |   |   |   |   | [₩] | ] <b>i</b> 1 | 0:04             |
|---------------|-------|-------|-------|----------|--------|-------|---|---|---|---|---|-----|--------------|------------------|
| KON           | ١ÓI   | RKO   | WE+   | SIM      |        |       |   |   |   |   |   |     |              |                  |
| K             | а     | rt    | а     | S        |        | /     |   |   |   |   |   |     |              |                  |
| Nazv          | va k  | arty  | SIM   |          |        |       |   |   |   |   |   |     |              |                  |
| AE            | RO    | 2     |       |          |        |       |   |   |   |   |   |     |              |                  |
| NI-           |       |       |       |          |        |       |   |   |   |   |   |     |              |                  |
| Najw          | /ięks | sza p | rędko | osc pc   | łączen | Ia    |   |   |   |   |   |     |              |                  |
| 40            |       |       |       |          |        |       |   |   |   |   |   |     |              |                  |
| Wyb           | ór s  | ieci  |       |          |        |       |   |   |   |   |   |     |              |                  |
| automatycznie |       |       |       |          |        |       |   |   |   |   |   |     |              |                  |
|               |       |       |       |          |        |       |   |   |   |   |   |     |              |                  |
|               |       |       |       |          |        |       |   |   |   |   |   |     |              |                  |
|               |       |       |       |          |        |       |   |   |   |   |   |     |              |                  |
|               |       |       |       |          |        |       |   |   |   |   |   |     |              |                  |
| q             | M     | /     | е     | r        | t      | Ŋ     | y | u |   | i |   | 0   |              | р                |
| а             | s     |       | d     | f        | g      |       | า | j |   | k |   | I   |              | ,                |
| ↑             |       | z     | >     | <b>‹</b> | с      | v     | k | ) | n |   | n | ۱   |              | $\langle \times$ |
| &123          | 3     | POI   | . 🤅   | •        | sp     | bacja | a |   | , |   |   |     |              | ↫                |

| Sall 3G                        | [♥] 10:04 |
|--------------------------------|-----------|
| KOMÓRKOWE+SIM                  |           |
| Karta SINA                     |           |
|                                |           |
| Nazwa karty SIM                |           |
| AERO2                          |           |
|                                |           |
| Największa prędkość połączenia |           |
| 2G                             |           |
| 3G                             |           |
| 4G                             |           |
|                                |           |
| Wybór sieci                    |           |
| automatycznie                  |           |
|                                |           |
|                                |           |
|                                |           |
|                                |           |
|                                |           |
|                                |           |
|                                |           |
|                                |           |
|                                |           |
|                                |           |

• Proszę wrócić do "*Ustawień*" > wybrać "*Punkt dostępu*"

**3**G

**■**• 09:48

USTAWIENIA

## system aplikacje

ωλοικοι καιτιές αιτάατειμα ι ταιτάατα) μαλαιμ

audio korektor graficzny i ulepszenia

## Filtr połączeń+SMS

blokada połączeń+SMS: włączona

wyświetl oszczędzanie baterii i kolory

ekran podglądu

punkt dostępu skonfiguruj Internet, wiadomości MMS i udostępnianie Internetu

OCEŃ NAS cenimy sobie Twoją opinię

koncentrator urządzeń podłącz swoje urządzenia i zarządzaj nimi

info+dodatki szczegóły dotyczące telefonu Lumia

SIĘĆ+ ustawienia karty SIM i połączeń

"Punkt dostępu" > proszę wybrać znak "+" by dodać nowy punkt dostępu.
W polu "Nazwa Połączenia" proszę wpisać np.: Aero2.
W opcji "APN do Internetu" > "Nazwa punktu dostępu" proszę wpisać: darmowy.
Po zatwierdzeniu proszę wrócić do ustawień.

| all H                        | <b>I</b> 10:29 |
|------------------------------|----------------|
| USTAWIENIA                   |                |
| dodaj                        |                |
| Wymagane pola są zaznaczone. |                |
| Nazwa                        |                |
| Nazwa połączenia             |                |
| Aero2                        |                |
| APN do Internetu             | $\diamond$     |
| Nazwa punktu dostępu         |                |
| darmowy                      |                |
| Nazwa użytkownika            |                |
|                              |                |
|                              |                |

 Proszę przejść do "Ustawienia" > opcja "Komórkowe+SIM" > w opcji "Transmisja danych" suwak proszę przesunąć na Wł(ączone).

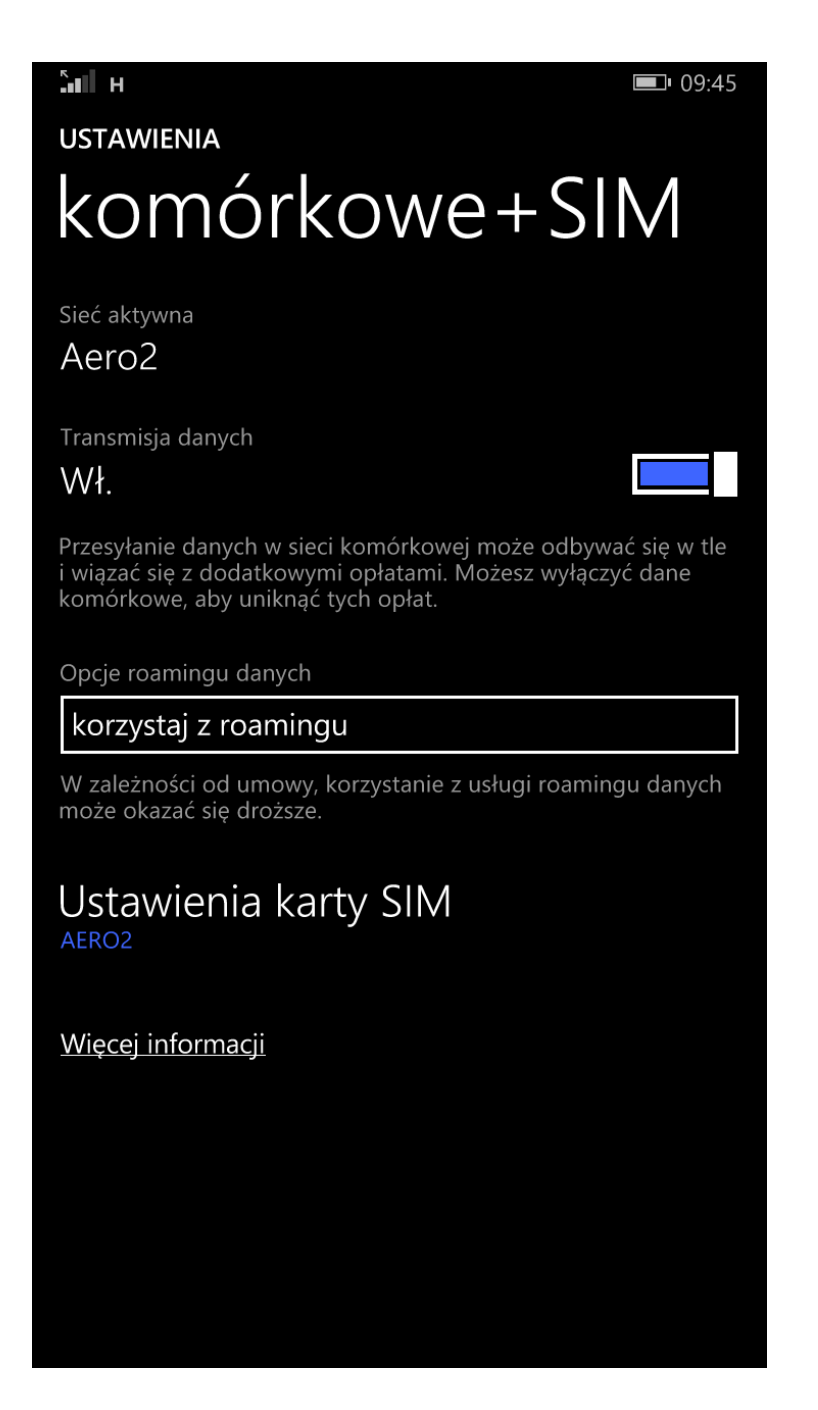

- Urządzenie zostało poprawnie skonfigurowane.
- Proszę uruchomić przeglądarkę internetową w celu przepisania kodu CAPTCHA.